# Ranocchi

#### DATI IDENTIFICATIVI DELL'AGGIORNAMENTO

| Applicativo:      | Gis redditi   |
|-------------------|---------------|
| Versione:         | 21.00.5.c00   |
| Tipo Versione     | Aggiornamento |
| Data di rilascio: | 30/04/2021    |

Gentile cliente,

La informiamo che è disponibile un aggiornamento GIS REDDITI.

<u>Da GIS Start Web:</u> cliccare sull'icona di visualizzazione aggiornamenti e scaricare l'aggiornamento (operazione automatica se attivo il download manager)

Dal sito Ranocchi: accedere all'area riservata del sito

http://www.ranocchi.it ed effettuare il download del file

"GISREDDITI\_Agg\_2105c0\_fsetup0.exe"

(Aggiornamenti software\2021\GISREDDITI\GISREDDITI 21.00.05.00)

### COMPATIBILITA' E INSTALLAZIONE

| GIS PAGHE            |          |
|----------------------|----------|
| GIS PARCELLAZIONE    |          |
| GIS ANTIRICICLAGGIO  |          |
| GIS CONTABILITA'     | 21.00.08 |
| GIS 770              |          |
| GIS BASE APPLICATIVI | 21.00.03 |
| GIS 2021 IMMOBILI    | 21.00.01 |

L'installazione dell'applicativo è identica per tutti i tipi di server (LINUX o WINDOWS) e può essere eseguita da un qualsiasi client in cui è presente l'applicativo GIS REDDITI.

Per effettuare l'installazione dell'aggiornamento eseguire le seguenti operazioni

Da Gis Start Web:

- 1. nella sezione AGGIORNAMENTI cliccare sull'icona di download per scaricare l'aggiornamento 🛃
- 2. una volta scaricato cliccare sull'icona verde per installare l'aggiornamento 🗡

Dal sito Ranocchi:

- 1. Effettuare il download del file *GISREDDITI\_Agg\_2105c0\_fsetup0.exe* dall'area riservata del sito *ranocchi.it*
- 2. Salvare il file in una qualsiasi cartella di un client in cui è presente la procedura GISREDDITI
- 3. Eseguire il file con un doppio click del mouse
- 4. Selezionare il nome del server o locale
- 5. Selezionare la *sigla* da aggiornare
- 6. Selezionare il tasto installa per procedere con l'aggiornamento

#### AVVERTENZE

Redditi 2021 - Persone fisiche ed IRAP

Creazione rate fisse IVS

E' importante ricordare che per completare l'installazione di un qualsiasi aggiornamento occorre **SEMPRE** entrare, almeno una volta, nella procedura che l'installatore ha aggiornato (in questo caso "2021 Redditi").

L'aggiornamento è comprensivo di tutte le segnalazioni di anomalie pervenute dopo il rilascio della versione precedente.

# Ranocchi

GIS Gestione Studio Contabilità Bilanci Redditi

# SOMMARIO

| REDDITI PERSONE FISICHE ED IRAP - REDDITI 2021 | 3 |
|------------------------------------------------|---|
| CREAZIONE RATE FISSE IVS 2021                  | 3 |

#### **REDDITI PERSONE FISICHE ED IRAP - REDDITI 2021**

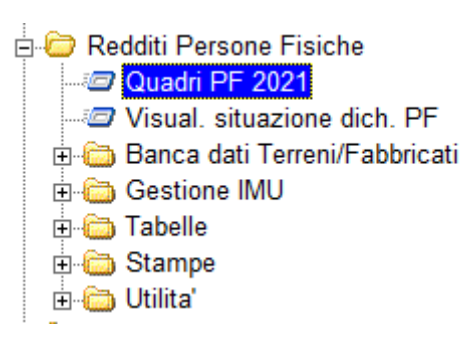

La versione corrente rende disponibile la gestione della dichiarazione **Redditi PF e IRAP/PF**: entrambi i dichiarativi sono predisposti per la compilazione dei quadri necessari ad effettuare il calcolo delle imposte (**provvisorio**).

Sia nella dichiarazione Redditi PF che nella dichiarazione IRAP è anche attiva la stampa dei relativi quadri.

Dopo aver eseguito i recuperi dall'anno precedente per entrambi i dichiarativi, gli utenti che utilizzano anche **Gis Contabilità**, possono **alimentare i quadri Redditi PF ed IRAP** con i dati desunti dalle risultanze contabili, avvalendosi del programma "**Contabilità** / **Modelli dichiarativi** / **Dichiarazione dei Redditi** / **Importaz. su UNICO**" disponibile nella procedura "**Contabilità**" (o nel menu "**Recupero da contabilità**" presente in "**Redditi 2021**").

**N.B**.: <u>Per effettuare il recupero da contabilità per PF occorre installare l'apposito aggiornamento di</u> contabilità.

#### **CREAZIONE RATE FISSE IVS 2021**

Redditi Persone fisiche Utilità Creazione rate fisse IVS

Le informazioni utili al calcolo delle rate fisse IVS sono presenti, per quanto riguarda il titolare dell'impresa, nel frontespizio delle Persone Fisiche (pagina 7 – Altri dati) e per i collaboratori nel prospetto della "Impresa familiare".

Se nel corso del 2021 sono intervenute variazioni, per il titolare visto che le informazioni riportate nel frontespizio delle persone fisiche sono importanti per la compilazione del Quadro RR relativo all'anno di imposta 2020, le variazioni per l'anno 2021 devono essere eseguite all'interno del programma "Gestione documenti", utilizzando la voce "Parametri IVS calcolo rate fisse anno 2021": la presenza di questi dati è prioritaria rispetto a quelli presenti nel frontespizio e nel prospetto dell'impresa familiare.

Dopo aver indicato e confermato alcuni parametri per il calcolo, compare la seguente maschera:

| se         | leziona <u>T</u> utti  | <u>Aggior</u>     | na F24       | E          | limina | F24  |              |            |             |              |       |          |            |     |
|------------|------------------------|-------------------|--------------|------------|--------|------|--------------|------------|-------------|--------------|-------|----------|------------|-----|
| *          | S Tipo Da Al Co        | odice             | Cognome      | e e Nome   |        | IVS  | De           | escrizione | IVS         | Tot. contrib | uti   | Rata     | F24        | 4 ^ |
| 25         | TIT 1 12               | 59 F              |              |            |        | 5    | COMMERC      | IANTI      |             | 1537         | 3,36  | 3.843,36 |            |     |
| 26         | COL 1 12               | 59 (              |              |            |        | 5    | COMMERC      | IANTI      |             | 385          | 0,52  |          |            |     |
| 27         | COL 1 12               | 59 \$             |              |            | _      | 4    | ARTIGIANI    |            |             | 383          | 6,16  |          |            |     |
| 28         | COL 1 12               | 59 \$             |              |            |        | 4    | ARTIGIANI    |            |             | 383          | 6,16  |          |            |     |
| 29         | TIT 1 12               | 62 (              |              |            |        | 5    | COMMERC      | IANTI      |             | 770          | 1,04  | 1.925,28 |            |     |
| 30         |                        | 62 E              |              |            |        | 5    | COMMERC      | IANTI      |             | 385          | 0,52  |          |            | ¥   |
| - Dettag   | li singolo contribuen  | te                |              |            |        |      |              |            |             |              |       |          |            |     |
| Г          | Seleziona Contri       | ibuente           |              | 4          |        |      |              |            |             |              |       |          |            |     |
|            | Data                   | di nascita        | 1            | 8/06/1959  | 62     | anni | Codice f     | iscale     |             |              |       |          |            |     |
| Tipo       | Titolare               | Dal               | 1            | AI         | 12     |      | IVS          | 5          | COMMERCI    | ANTI         |       |          |            |     |
|            | Contr. minimale        |                   |              | Maternita' |        |      |              | Qu         | iota assoc. |              |       | Tot      | ale        |     |
|            | 3.843,08               |                   |              |            | 7,44   |      |              |            |             |              |       |          | 3.850,52   |     |
| (ji)       | 16/05/2021             |                   | (iii)        | 20/0       | 3/2021 |      | (i))<br>(i)) |            | 16/11/2021  | Ī            | (iii) |          | 16/02/2022 |     |
|            | 962,64                 |                   |              |            | 962,64 |      |              |            | 962,64      | L            |       |          | 962,60     |     |
| <u>₩</u> < | 1.925,28               |                   | ▼ <          | 1.9        | 925,28 |      |              |            | 1.925,28    | s F          | 7 <   |          | 1.925,20   |     |
|            | 7211101                | 268               |              | 77         | 211102 | 27   | 12           |            | 7721110     | 3 287        |       |          | 77211104   | 291 |
| S          | carica da <u>I</u> NPS | Vedi <u>P</u> ros | spetto conti | ibuti      |        | G    | estione F24  |            |             |              |       |          |            |     |

Scorrendo la griglia e possibile vedere e controllare:

- Il dettaglio di ogni singolo importo esposto nella griglia;
- le "codeline" relative ad ogni singola rata elaborata.

Premendo "invio" su una riga della griglia è possibile accedere al dettaglio del contribuente al fine di modificare tutti i dati editabili.

In presenza di impresa familiare, i collaboratori vengono indicati subito dopo il rispettivo titolare e a quest'ultimo viene indicata la somma dei contributi dovuti da tutti i soggetti presenti nell'impresa.

Al fine di creare in F24 le quattro rate (è possibile anche selezionare solo alcune rate) nei rispettivi periodi di competenza, è possibile selezionare i contribuenti o utilizzando il tasto "seleziona tutti" o selezionando solo i soggetti interessati; a seguire premere il bottone "Aggiorna F24" (al termine della elaborazione compare una maschera di riepilogo con l'esito di ogni singolo aggiornamento eseguito).

Se dopo aver aggiornato l'F24 si rendesse necessario effettuare delle modifiche, al fine di correggere l'F24 occorre preventivamente selezionare il contribuente ed effettuare l'eliminazione dei modelli F24, creati in precedenza, utilizzando il bottone specifico "Elimina F24" (anche in questo caso al termine della elaborazione compare una maschera con l'esito di ogni singola eliminazione).

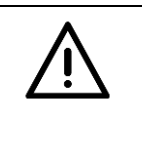

# ATTENZIONE

Non essendoci nessun documento ufficiale dell'INPS che documenta la **metodologia applicata agli arrotondamenti** degli importi delle singole rate in presenza di più soggetti (gli importi delle rate sono in centesimi), oltre al titolare, Vi invitiamo ad **eseguire un controllo più attento** su tale casistica.

# Scarico prospetto rate fisse IVS dall'INPS

All'interno dell'utilità della creazione rate fisse IVS vi è la possibilità di scaricare il prospetto delle rate fisse IVS direttamente dall'INPS ai fini di un confronto con quanto riportato dal programma.

Preliminarmente il soggetto che è stato delegato alla consultazione del cassetto previdenziale artigiani e commercianti dovrà inserire le proprie credenziali per l'accesso a tale consultazione agendo all'interno della procedura Redditi 2021- Tabelle- Gestione archivi- Descrizione studio- bottone "Credenziali"

| Ranocchi  | <b>GIS</b> Redditi | Versione<br>Data | 21.00.5 c00<br>30/04/2021 |
|-----------|--------------------|------------------|---------------------------|
| Canoccili | Bedditi            | Data             | 30/04/202                 |

| Descrizione studio          |                                                  |
|-----------------------------|--------------------------------------------------|
| Codice                      | 2 Gruppi di lavoro Riporto par. <u>F</u> att. PA |
| Descrizione                 | STUDIO ASSOCIATO RAN. Par. Webstudio             |
|                             |                                                  |
| Ditta                       | 32879 🗰 STUDIO ASSOCIATO RAN COM SRL             |
| Anagrafica                  | 32879 A STUDIO ASSOCIATO RAN COM SRL             |
| Codice cliente bancario     |                                                  |
| Quietanza pagam. studio     | Esclusione stampa codice ditta dai dichiarativi  |
| Stesso file per ABI diversi | (Nullo) Riporto studio                           |
| C/c banca per il versam.    | A                                                |
| Parametri telematico / F24  | 4                                                |
| Mittente telematico         | A                                                |
| Tipo di versamento          | F24 online                                       |
| Procedura che versa         | Qualsiasi procedura                              |
| Abilita Crediti separati    | Crediti separati                                 |

All'interno del bottone credenziali nel tipo ente andrà scelto INPS- Uniemens.

Dopo aver inserito le credenziali per la consultazione al cassetto previdenziale artigiani e commercianti ed eseguito l'utilità creazione rate fisse IVS premendo "invio" sulla riga della griglia si accede al dettaglio del contribuente.

| sel    | eziona <u>T</u> utti     | Aggio                 | rna F24    | E                  | limina F24 |             |                |         |          |        |            |     |   |
|--------|--------------------------|-----------------------|------------|--------------------|------------|-------------|----------------|---------|----------|--------|------------|-----|---|
| ٠      | S Tipo Da Al Co          | odice                 | Co         | ognome e Nome      | e IV       | /S D        | escrizione IVS | Tot. co | ntributi | Rata   | F24        | 1   | ^ |
| 1      | TIT 1 12                 | 2203                  |            |                    |            | 5 COMME     | ERCIANTI       |         | 3.850,52 | 962,64 |            |     |   |
|        |                          |                       |            |                    |            |             |                |         |          |        |            |     | ~ |
| Dettag | li singolo contribuen    | te                    |            |                    |            |             |                |         |          |        |            |     |   |
|        | Seleziona Contri<br>Data | ibuente<br>di nascita |            | 2203<br>11/04/1984 | 36 anni    | Codice fise | cale           |         |          |        |            |     |   |
| Tipo   | Titolare                 | Dal                   | 1          | AI                 | 12         | IVS         | 5 COMME        | RCIANTI |          |        |            |     |   |
|        | Contr. minimale          |                       |            | Maternita'         |            |             | Quota assoc.   |         |          | Tot    | ale        |     |   |
| [      | 3.843,08                 | ]                     |            |                    | 7,44       |             |                |         |          |        | 3.850,52   |     |   |
| (iii)  | 16/05/2020               | ]                     | (III)      | 20/08              | 8/2020     | (ji)        | 16/11/2        | 2020    | (iii)    |        | 16/02/2021 |     |   |
| [      | 962,64                   | ]                     |            | 9                  | 62,64      |             | 96             | 62,64   |          |        | 962,60     |     |   |
| ▼ < [  | 962,64                   | ]                     | ▼ < [      | 9                  | 62,64      | ▼ <         | 96             | 62,64   | ▼ <      |        | 962,60     |     |   |
| _      |                          | 688                   |            |                    | 692        |             |                | 702     |          |        |            | 717 |   |
| So     | carica da <u>I</u> NPS   | Vedi <u>P</u> ro      | ispetto ci | ontributi          | Gest       | ione F24    |                |         |          |        |            |     |   |

Cliccando sul bottone "Scarica da INPS" il programma, leggendo le credenziali dello studio abbinato al servizio Redditi del contribuente, inserite come indicato in precedenza, si collega al sito dell'INPS- cassetto previdenziale artigiani e commericanti.

Nel corso di tale accesso si apriranno due riquadri nei quali l'operatore dovrà inserire i codici CAPTCHA, visualizzati nel riquadro a sinistra, richiesti per l'accesso al sito dell'INPS; tali codici dovranno essere inseriti nel campo sottostante la scritta "Digitare codice di controllo" cliccando successivamente sul bottone di OK come nell'esempio sotto riportato:

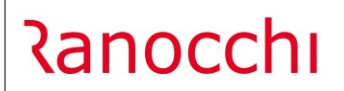

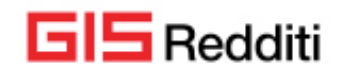

Versione Data

| 🤕 Gis - Cassetto Previdenziale - Artigiani e Commercianti |                                         |  |  |  |  |  |  |  |
|-----------------------------------------------------------|-----------------------------------------|--|--|--|--|--|--|--|
| X6x 4p                                                    | Digitare codice di controllo OK Annulla |  |  |  |  |  |  |  |

In seguito all'accesso verrà visualizzato il prospetto riepilogativo dei contributi INPS dovuti da artigiani e commericanti e si accenderà il bottone "Vedi Prospetto contributi" all'interno del quale il programma salverà tale prospetto ai fini di una successiva visualizzazione.

N.B: per lo scarico del prospetto dal sito dell'INPS è necessario installare la patch del BASE del 30.04.2021.

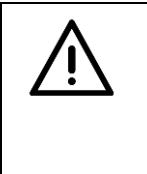

ATTENZIONE sono state riscontrate delle disfunzioni sul sito dell'INPS, per quanto riguarda la pagina da cui vengono prelevati gli importi dei contributi fissi degli artigiani/commercianti. Invitiamo gli operatori che riscontrassero tale anomalia, di riprovare più volte nell'arco della giornata o nei giorni successivi.